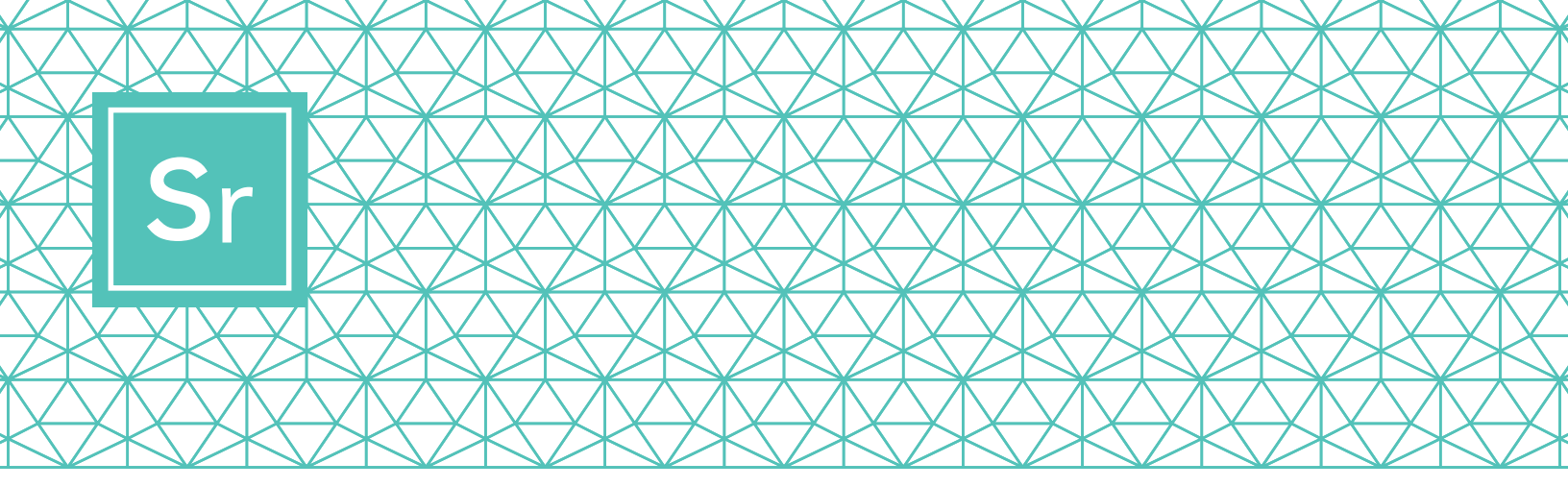

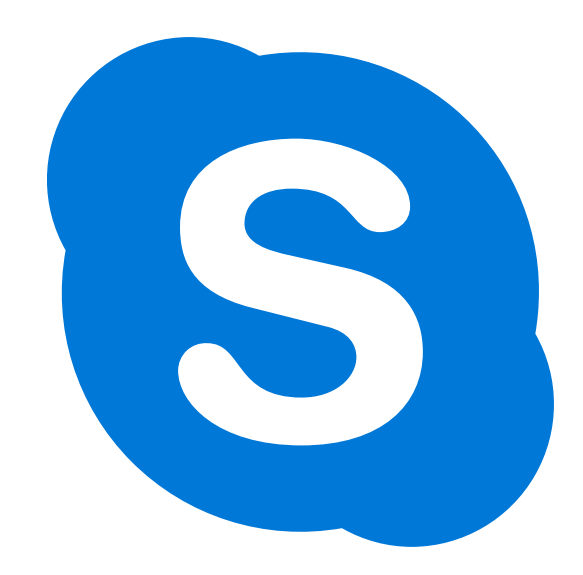

# HƯỚNG DẪN SKYPE 101 cho Người Cao Niên

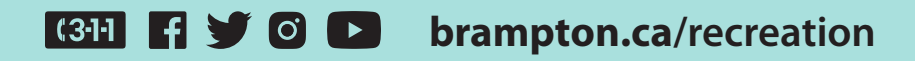

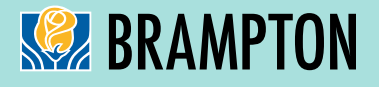

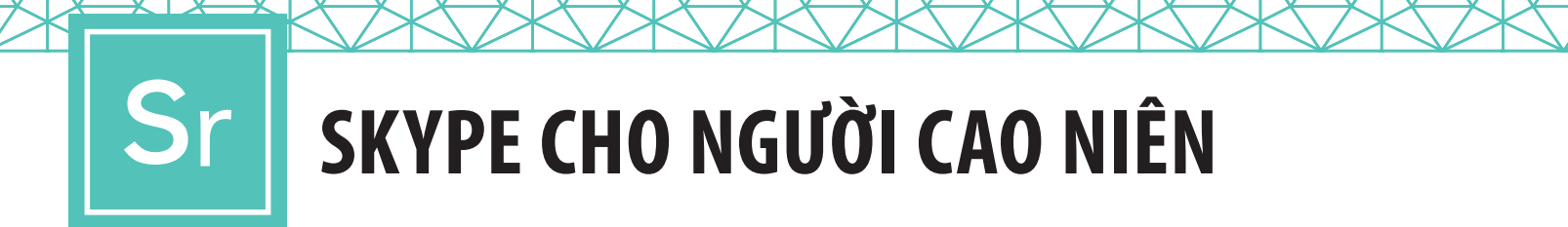

Cuộc gọi video Skype giúp tối đa 50 người dễ dàng gặp gỡ và cộng tác cùng một lúc. Các cuộc gọi từ Skype đến Skype trong nước và quốc tế cũng như hội nghị video đều miễn phí.

Sau đây là hướng dẫn từng bước về cách tải xuống, sử dụng và điều hướng Skype.

# BƯỚC 1

### Tải xuống Skype

Tùy thuộc vào thiết bị bạn định sử dụng, bạn sẽ cần tải xuống một phiên bản Skype cụ thể. Đối với người cao niên, chúng tôi khuyên bạn nên thiết lập Skype trên iPad, máy tính bảng Android hoặc máy tính, vì điện thoại di động có kích thước nhỏ và có thể không có âm lượng to như các thiết bị khác.

Lưu ý: Khi chọn thiết bị của bạn, hãy đảm bảo thiết bị có thể sử dụng video và micrô.

Để tải xuống cho:

|--|

Máy Tính Xách Tay/Máy Tính Để Bàn Nhấp vào một trong các liên kết sau:

Skype dành cho Windows (Skype for Windows)
Skype dành cho Mac (Skype for Mac)

Chọn hệ thống máy tính bạn đang sử dụng từ danh sách thả xuống.

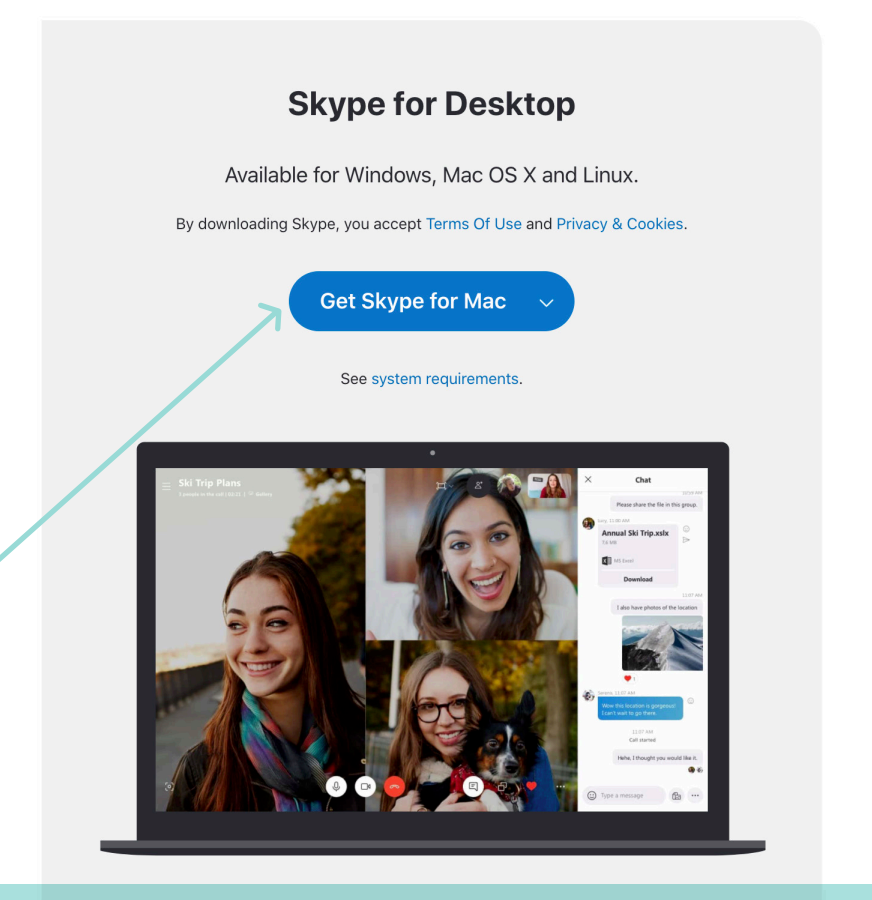

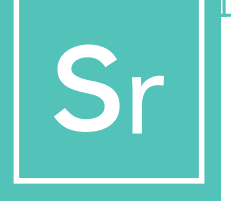

# SKYPE CHO NGƯỜI CAO NIÊN

Để tải xuống cho:

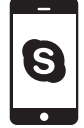

Điện Thoại Di Động (Android và iPhone) Nhấp vào liên kết này: Skype Dành Cho Di Động (Skype for Mobile)

Chọn cửa hàng ứng dụng theo loại hệ thống di động bạn có: Android sử dụng Google Play, iPhone sử dụng App Store.

#### **Skype for Mobile**

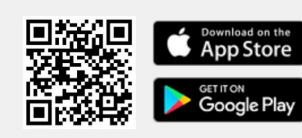

Available for Android and iPhone.

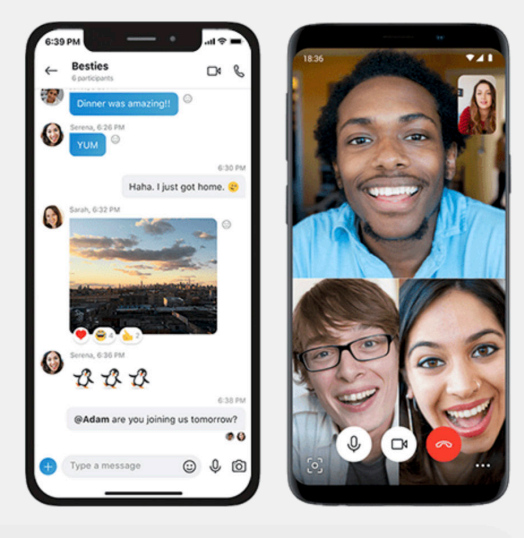

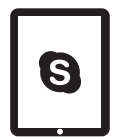

Máy Tính Bảng (iPad và Android) Nhấp vào liên kết này: Skype dành cho Máy Tính Bảng (Skype for Tablet)

Chọn loại hệ thống máy tính bảng bạn có từ danh sách thả xuống.

#### Skype for Tablet

Available for iPad, Android tablets, Windows and Kindle Fire HD.

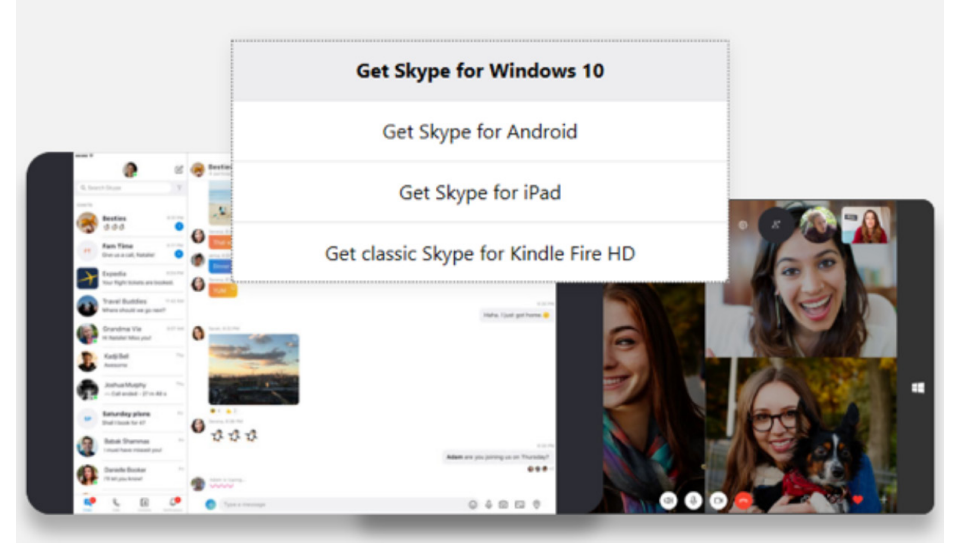

#### Tạo Tài Khoản Miễn Phí cho Skype

| +1 V Phone number                                                                               |      |
|-------------------------------------------------------------------------------------------------|------|
| Use your email instead                                                                          |      |
|                                                                                                 |      |
|                                                                                                 | Next |
|                                                                                                 |      |
| -                                                                                               |      |
|                                                                                                 |      |
|                                                                                                 |      |
| Microsoft                                                                                       |      |
| Microsoft Create account                                                                        |      |
| Microsoft Create account someone@example.com                                                    |      |
| Microsoft Create account someone@example.com Use a phone number instead                         |      |
| Microsoft Create account someone@example.com Use a phone number instead Get a new email address |      |

Khi ứng dụng đã được tải xuống trên thiết bị của bạn, đã đến lúc bạn tạo tài khoản của mình. Để tạo một tài khoản mới cho Skype, hãy nhấp vào liên kết này: Tạo một tài khoản miễn phí (Create a free account)

Bạn có thể đăng ký tài khoản Skype bằng địa chỉ email hoặc số điện thoại. Nếu bạn không có địa chỉ email nhưng muốn có một email, hãy nhấp vào "Tạo địa chỉ email mới" (Get a new email address) và làm theo các bước. Nếu không, hãy chọn tùy chọn số điện thoại.

Màn hình tiếp theo sẽ yêu cầu bạn nhập thông tin cá nhân như tuổi, tên và vị trí. Nhập thông tin và tiếp tục nhấp sang màn hình kế tiếp.

Chọn một mật khẩu riêng tư và đặc biệt là rất quan trọng. Hãy đảm bảo chọn một mật khẩu không dễ đoán.

Đôi khi phần mềm Skype sẽ kiểm tra người dùng để đảm bảo đang thiết lập tài khoản thực. Để làm điều này, họ có thể yêu cầu bạn nhập một từ được hiển thị trên màn hình hoặc chọn một hình ảnh.

Đây được gọi là CAPTCHA và phải được hoàn tất. Nếu được yêu cầu nhập mã CAPTCHA, hãy nhập mã đó và nhấp vào "Tạo Tài Khoản" (Create Account).

Giờ bạn đã có một tài khoản Skype hoạt động.

Để biết thêm thông tin về các tính năng riêng tư và bảo mật của Skype, vui lòng truy cập vào đây.

https://support.skype.com/en/skype/all/privacy-security/privacy-settings/

### Đăng nhập vào Skype

| 8 | Skype                                                         |                                        |                                      | -                     |                       | ×   |
|---|---------------------------------------------------------------|----------------------------------------|--------------------------------------|-----------------------|-----------------------|-----|
|   |                                                               |                                        | S                                    |                       |                       |     |
| 2 | Microsoft<br>Sign in<br>to continue to Sky<br>Skype, phone of | t<br>pe<br>r email                     |                                      |                       |                       |     |
|   | No account? Creat                                             | te one!                                |                                      |                       |                       |     |
|   | Sign in with a secu                                           | urity key 🥎                            |                                      |                       |                       |     |
|   | Sign-in options                                               |                                        |                                      |                       |                       |     |
|   |                                                               |                                        | Back                                 | N                     | ext                   |     |
|   |                                                               |                                        |                                      |                       |                       | _   |
|   | Micros                                                        | oft                                    |                                      |                       |                       |     |
|   | $\leftarrow$                                                  | @ro                                    | gers.com                             |                       |                       |     |
|   | Entor no                                                      |                                        | ard                                  |                       |                       |     |
|   | Enter pa                                                      | 155000                                 | JIU                                  |                       |                       |     |
| 3 | Password                                                      |                                        |                                      |                       |                       |     |
|   | Forgotten you                                                 | r passwo                               | rd?                                  |                       |                       |     |
|   |                                                               |                                        |                                      |                       |                       |     |
| 2 | Start c<br>Use Seard<br>Go to Cor<br>device co                | hatt<br>ch to the<br>ntacts<br>ontacts | ing on S<br>nd anyone<br>to tee your | Skyp<br>on Sk<br>Skyp | De<br>kype.<br>be and | d   |
|   |                                                               |                                        | Calls                                |                       | Contac                | ats |

Bạn có thể đăng nhập vào Skype bằng tên trên Skype mà bạn đã chọn cho mình, email hoặc số điện thoại của bạn (tùy thuộc vào cách bạn đăng ký tài khoản), email hoặc điện thoại.

Nếu bạn đã có tài khoản Skype hoặc Microsoft:

- Mở Skype và nhấp vào tên trên Skype, email hoặc điện thoại.
- 2 Nhập tên trên Skype, email hoặc điện thoại của bạn và chọn "Tiếp Theo" (Next).
- 3 Nhập mật khẩu của bạn và chọn mũi tên để tiếp tục.
   Giờ bạn đã đăng nhập vào Skype.

Lưu ý: Khi bạn đã đăng nhập, Skype sẽ nhớ thông tin đăng nhập của bạn khi bạn đóng Skype hoặc đăng xuất và chọn nhớ cài đặt tài khoản của bạn.

Đối với tên người dùng và mật khẩu Skype, hãy chọn tên người dùng và mật khẩu mà bạn thấy dễ nhớ. Chia sẻ tên người dùng của bạn với các thành viên câu lạc bộ của mình để họ sẵn sàng nhận cuộc gọi từ bạn và kết nối với bạn.

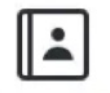

Contacts

Khi bạn đã cung cấp tên người dùng Skype của mình, hãy bảo các thành viên câu lạc bộ cho bạn tên người dùng của họ. Bạn có thể dễ dàng thêm họ sau khi

đăng nhập bằng cách nhấp vào biểu tượng "Danh Bạ" (Contacts) ở góc dưới cùng bên phải, sau đó nhấp vào nút "Thêm Liên Hệ" (Add Contact) ở góc trên cùng bên phải.

#### Thiết Lập Một Nhóm

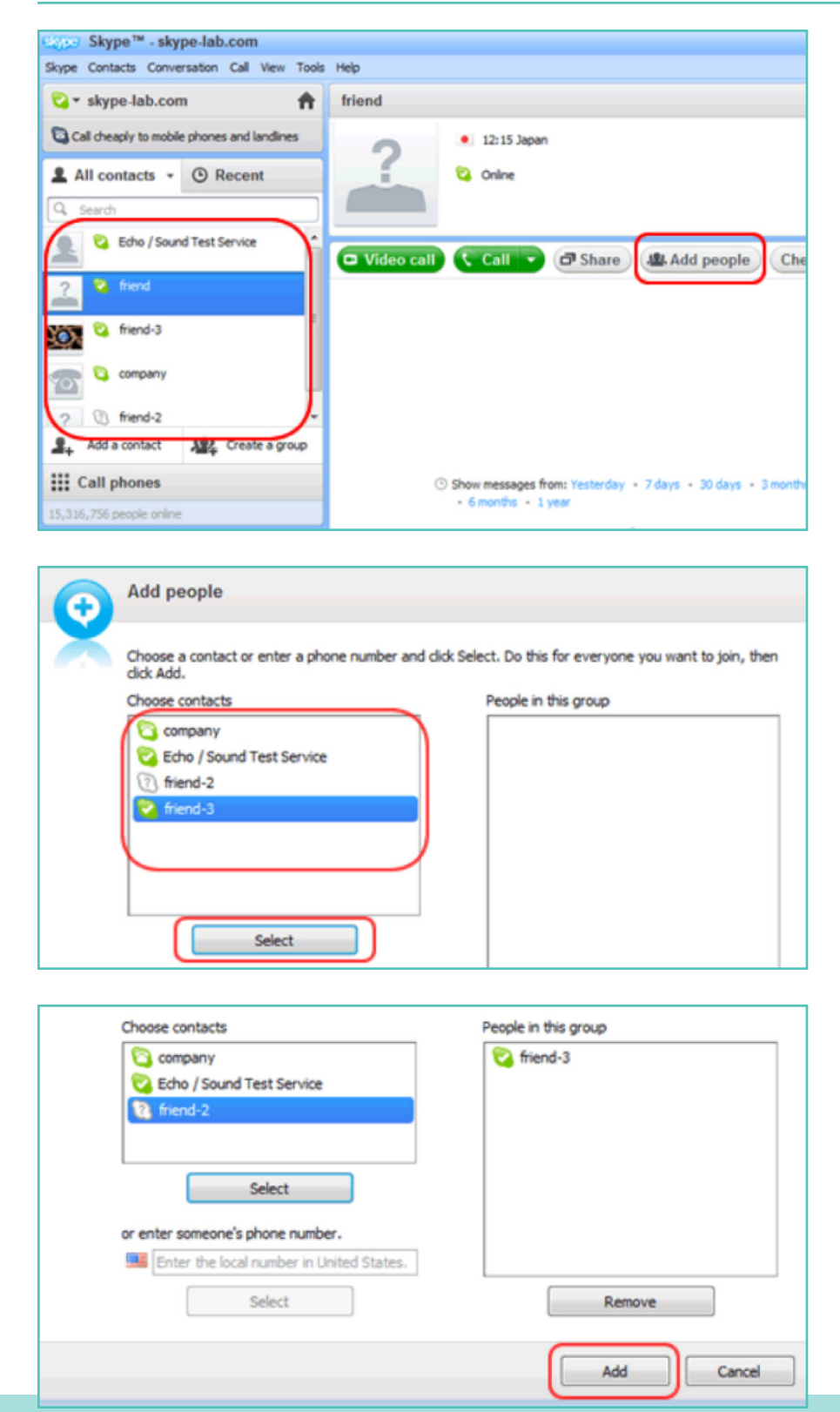

Để bắt đầu trò chuyện nhóm, bạn phải tạo một nhóm. Nhóm này cũng có thể được sử dụng để thực hiện '**cuộc gọi hội nghị**' giữa nhiều người dùng (ví dụ: thành viên câu lạc bộ của bạn).

Nhấp vào một trong những người dùng mà bạn muốn thêm vào nhóm của mình từ danh sách liên hệ ở bên trái cửa sổ Skype. Sau đó, chọn "**Thêm người**" (Add people), nằm ở góc trên cùng bên phải.

Chọn liên hệ bạn muốn thêm từ danh sách liên hệ ở bên trái và nhấp vào '**Chọn**' (Select).

Những người dùng được chọn sẽ xuất hiện trong khung '**Những người trong nhóm này**' (People in this group) ở bên phải màn hình. Khi bạn đã thêm tất cả các thành viên, hãy nhấp vào "**Thêm**" (Add) để hoàn tất.

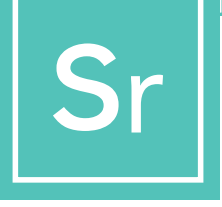

BƯỚC 4 Tiếp...

### Help Rep friend, friend-3 Friend Friend-3 Friend Friend-3 Friend Friend-3 Friend Stare Market Add people ...!

Lưu Nhóm trong Danh Sách Liên Hệ

Nhấp vào biểu tượng "**Lưu nhóm** trong Danh Bạ" (Save group in Contacts) trên cửa sổ trò chuyện nhóm.

| <mark>S</mark> Skype" | " - Save group in your Contact list                        |
|-----------------------|------------------------------------------------------------|
|                       | Save group                                                 |
| ð                     | Save this group conversation in your Contact list.<br>team |
|                       | OK Cancel                                                  |

Nhập tên cho nhóm và nhấp vào 'OK'.

Nhóm mới sẽ được thêm vào danh sách liên hệ và tên nhóm ở bên trái màn hình cũng sẽ được cập nhật.

### Chọn Loại Cuộc Gọi của Bạn

Sau khi tạo danh sách liên hệ, bạn sẽ sẵn sàng thực hiện cuộc gọi Skype đầu tiên. Chọn một thành viên câu lạc bộ hoặc nhóm mới tạo để gọi bằng cách nhấp vào tên thành viên/nhóm.

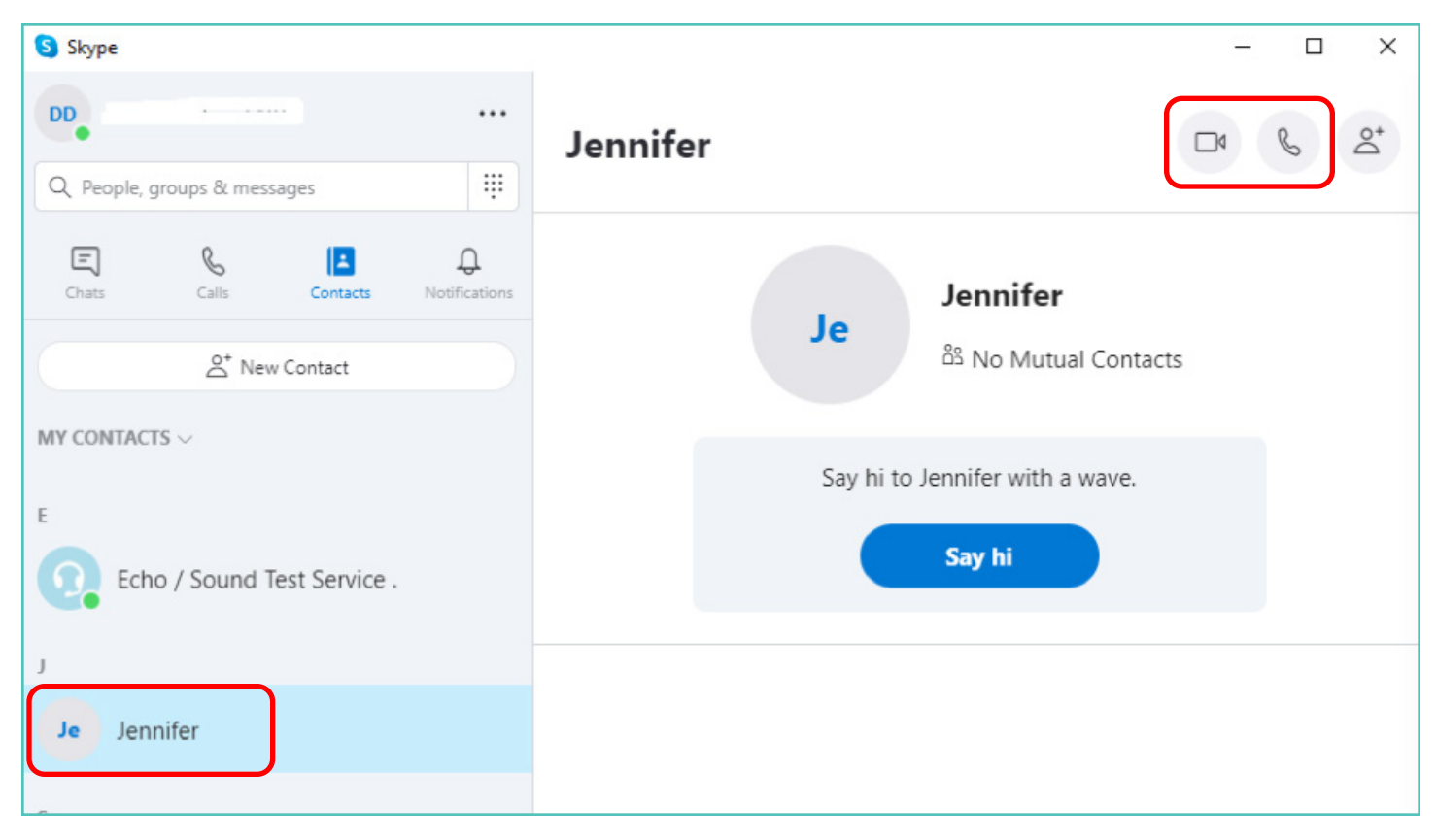

Sau đó, bạn sẽ thấy một loạt các nút để quyết định loại cuộc gọi mà bạn muốn thực hiện. Bạn có thể chọn giữa:

**Cuộc gọi video:** Nhấp vào nút video nếu bạn muốn giao tiếp trực tiếp.

**Các cuộc điện thoại:** Nhấp vào nút điện thoại nếu bạn muốn gọi điện mà không sử dụng webcam.

Khi kết nối mạnh, bạn sẽ thấy ảnh của các thành viên khác ở dạng toàn màn hình và một hình vuông nhỏ của chính bạn ở góc dưới cùng bên phải.

Bạn đã được kết nối. Bây giờ các bạn có thể trò chuyện bao lâu tùy thích!

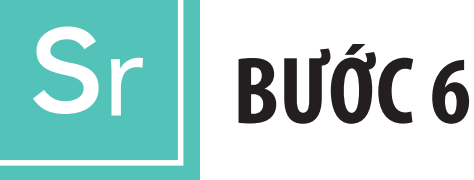

#### Kết Thúc Cuộc Gọi

Khi bạn đã kết thúc cuộc gọi, chỉ cần nhấn vào biểu tượng ống nghe điện thoại màu đỏ để kết thúc cuộc trò chuyện và đóng chương trình.

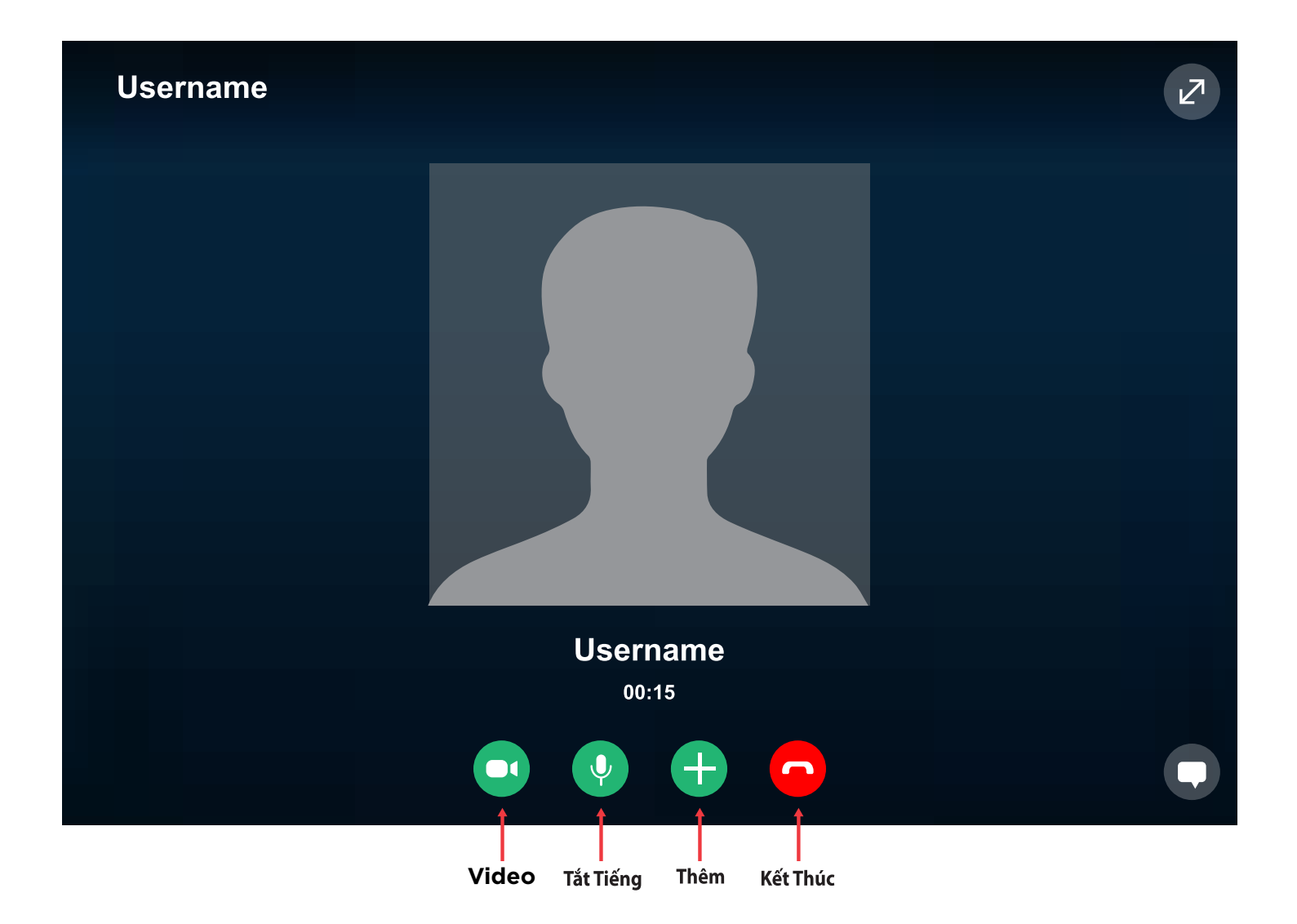

# r Mẹo và thủ thuật skype

#### Làm quen với Skype

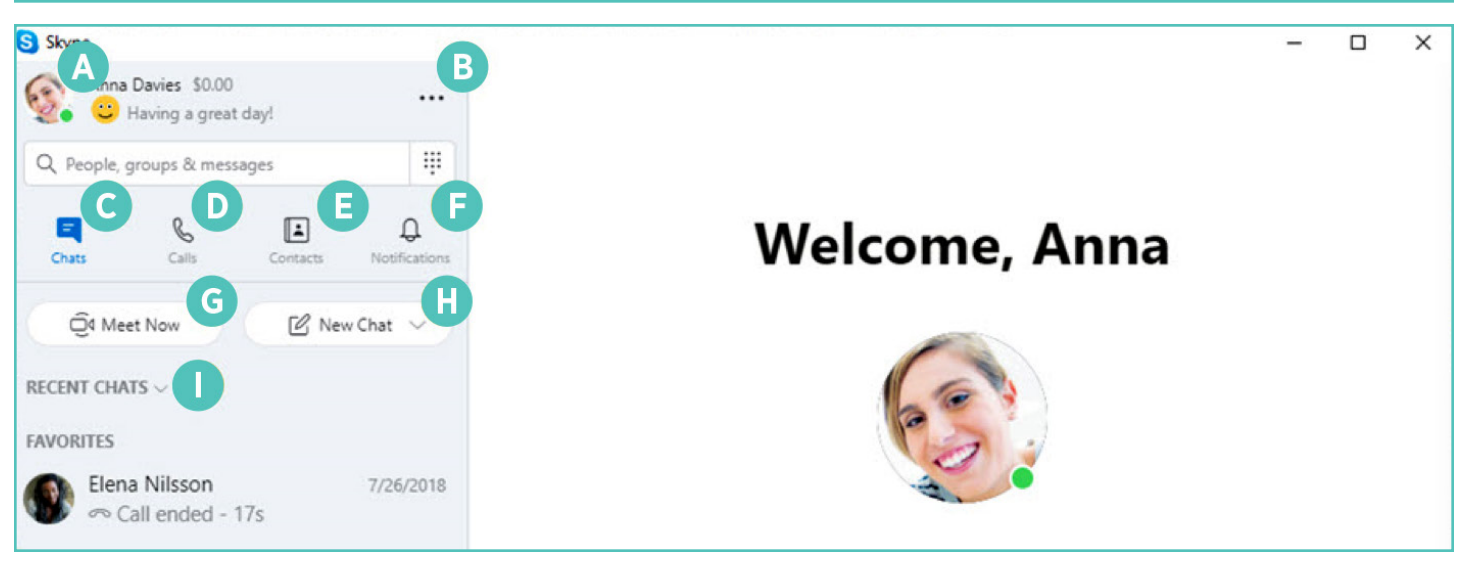

- Hồ Sơ: truy cập và cá nhân hóa cài đặt của bạn
- **B Thêm:** truy cập cài đặt, trợ giúp và phản hồi của bạn hoặc đăng xuất khỏi Skype
- **Trò Chuyện:** tìm nhanh các cuộc trò chuyện và mục yêu thích của bạn
- Cuộc Gọi: thực hiện cuộc gọi giữa hai người hoặc cuộc gọi nhóm
- Danh Bạ: tìm các liên hệ của bạn, xem ai đang hoạt động hoặc mời mọi người vào Skype

- F Thông Báo: thiết lập để bạn được thông báo về các cuộc trò chuyện bị nhỡ (nhấp vào Hồ Sơ, Cài Đặt, Thông Báo [Profile, Settings, Notifications])
- G Gặp Ngay Bây Giờ: ngay lập tức thiết lập không gian cộng tác với bạn bè và gia đình, ngay cả khi họ không ở trên Skype
- Trò Chuyện Mới: bắt đầu một cuộc trò chuyện giữa hai người, nhóm hoặc riêng tư mới
- Sắp Xếp Cuộc Trò Chuyện: sắp xếp các cuộc trò chuyện của bạn theo thời gian gửi tin nhắn hoặc tin nhắn chưa đọc

#### Tham Khảo

https://support.Skype.com/en/faq/FA11098/how-do-i-get-started-with-Skype https://www.Skype-lab.com/en/guide/chat/group-im.html